#### **TUTORIAL INSCRIÇÃO CORTESIA CONARH 2014**

# ENTRE NO SITE DO CONARH E CLICK NA OPÇÃO MARCADA EM VERMELHO, CONFORME IMAGEM ABAIXO:

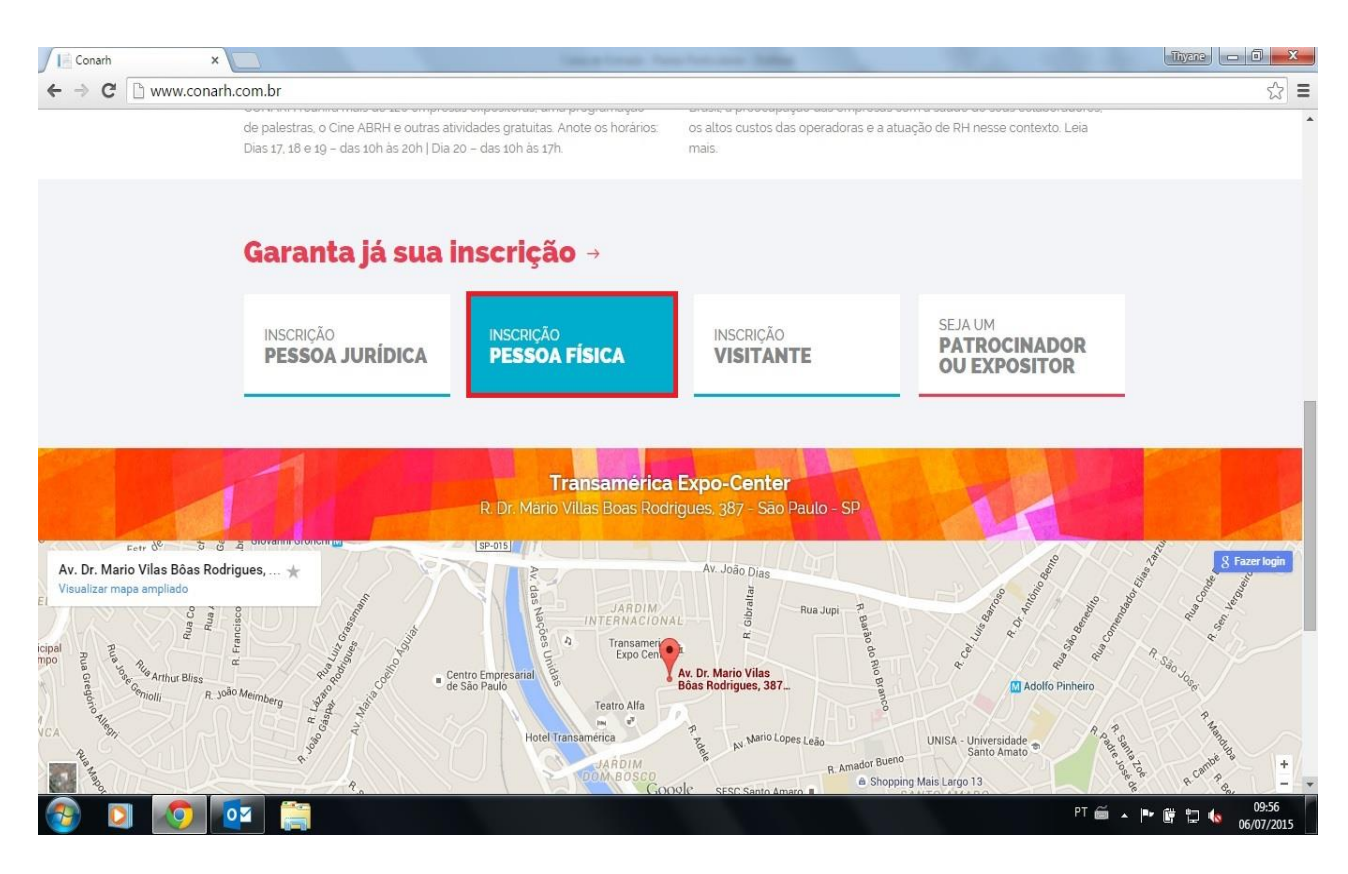

#### INSIRA SEUS DADOS PESSOAIS COMO CPF E DATA DE NASCIMENTO:

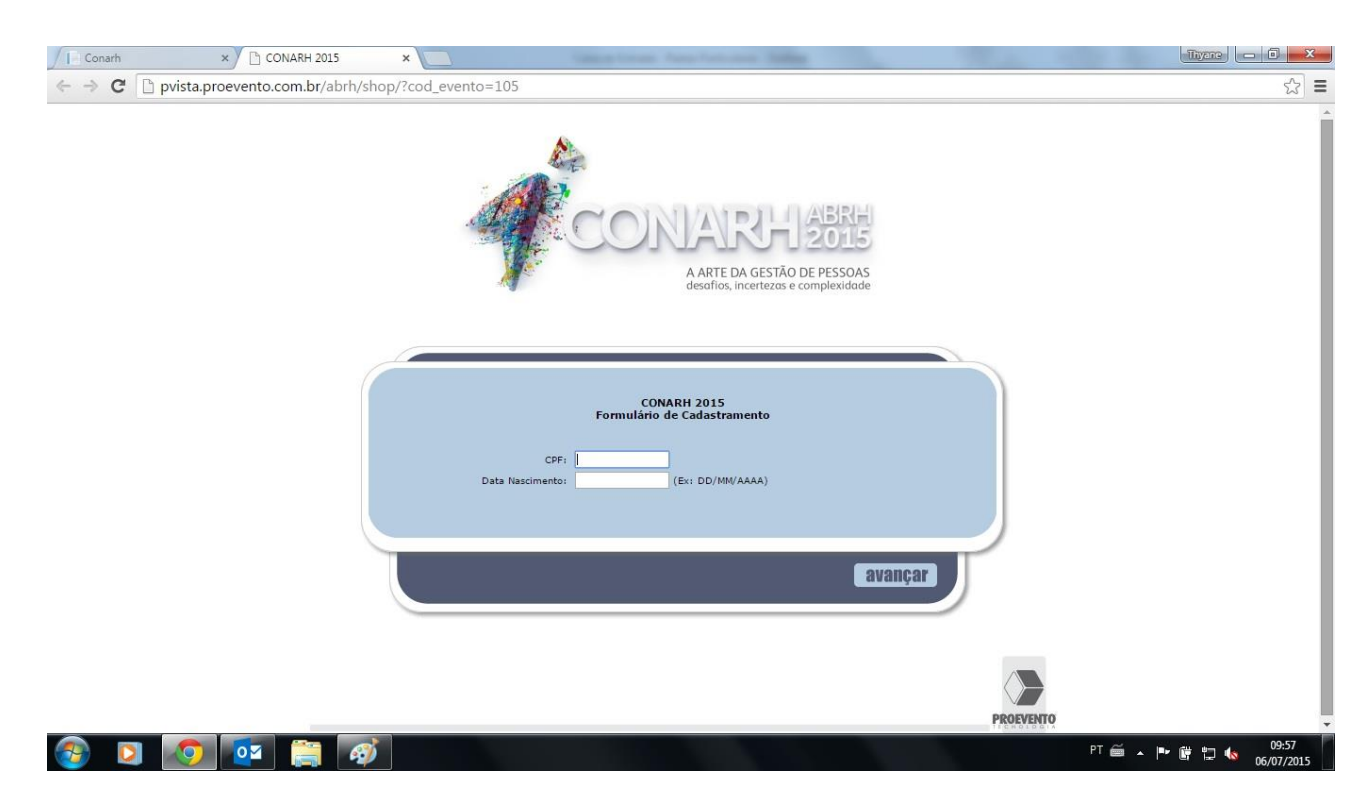

# INSIRA SEU CÓDIGO NO LOCAL INDICADO:

| C D pvista.proevento.com. | pr/abrh/shop/passo2.asp                                     | ಸ                                        |
|---------------------------|-------------------------------------------------------------|------------------------------------------|
|                           | Eu não sou vinculado a nenhuma empresa/entidade             |                                          |
|                           | Empresa/Entidade:                                           |                                          |
|                           | * Nome Fantasia:                                            |                                          |
|                           | CNPJ:                                                       |                                          |
|                           | Área de Atuação:                                            |                                          |
|                           | Cargo:                                                      |                                          |
|                           | Departamento:                                               |                                          |
|                           | * Site:                                                     |                                          |
|                           | * Atividade: Selecione 🔻                                    |                                          |
|                           | DADOS FINANCEIROS                                           |                                          |
|                           | * Categoria: NÃO ASSOCIADO                                  |                                          |
|                           | Código da Promoção: CCOACH431                               |                                          |
|                           | se você recebeu o código promocional informe no campo acima |                                          |
|                           | ENDEREÇO PARA CORRESPONDÊNCIA                               |                                          |
|                           | * CEP: (Ex. 99999999) pesquisar                             |                                          |
|                           | * Endereço: RUA CARLOS ALVES                                |                                          |
|                           | * Número: Complemento:                                      |                                          |
|                           | * Bairro: VILA PIRACICABA                                   |                                          |
|                           | * Cidade: SÃO PAULO                                         |                                          |
|                           | *Estado: SÃO PAULO 🔻                                        |                                          |
|                           | * País: BRASIL                                              |                                          |
|                           | DDI DDD Número                                              |                                          |
|                           | * Fone Comercial: 55                                        |                                          |
|                           | Fone Residencial:                                           |                                          |
|                           | Fax:                                                        |                                          |
|                           | Celular:                                                    |                                          |
|                           | DADOS FATURAMENTO Copiar dados                              |                                          |
|                           | Razão Social:                                               |                                          |
|                           | CNP):                                                       |                                          |
|                           | CEP: (Ex. 99999999) pesquisar                               |                                          |
|                           |                                                             | 10 C C C C C C C C C C C C C C C C C C C |

# ADICIONE O PRODUTO QUE VAI APARECER COM O VALOR ZERADO, CASO CONTRARIO ENTRE EM CONTATO:

| Conarh × CONARH 2015                   | × C pVISTA ×                                                                                                    | - March 199                             | Three - 0 X                          |
|----------------------------------------|----------------------------------------------------------------------------------------------------|-----------------------------------------|--------------------------------------|
| ← → C D pvista.proevento.com.br/abrh/s | hop/carrinho.asp                                                                                                    |                                         | ☆ ≡                                  |
|                                        | CONARH 2015<br>Lista de Produtos<br>Nome: TESTE CONARH<br>CPF: 11977572404<br>Categoris: IRÁO ASSOCIADO<br>Lista de produtos oferecidos | Data: 06/07/2015 10:02:36               |                                      |
|                                        | 1. INSCRIÇÃO                                                                                                    |                                         |                                      |
|                                        | VINSCRIÇÃO CONARH 2015<br>Inscrição Congresso CONARH 2015<br>De 17 a 20 de Agosto de 2015                                               | R\$ 0,00 (R\$ 0,00) 🚖 remover           |                                      |
|                                        | 2. INSCRIÇÃO                                                                                                    |                                         |                                      |
|                                        | INSCRIÇÃO DIA 17<br>Inscrição para participação somente no dia 17 de Agosto de 2015                                                     | R\$ 1.700,00 (R\$ 1.700,00) 😤 adicionar |                                      |
|                                        | INSCRIÇÃO DIA 18<br>Inscrição para participação somente no dia 18 de Agosto de 2015                                                     | R\$ 1.700,00 (R\$ 1.700,00) 🛃 adicionar |                                      |
|                                        | INSCRIÇÃO DIA 19<br>Inscrição para participação somente no dia 19 de Agosto de 2015                                                     | R\$ 1.700,00 (R\$ 1.700,00) 🛃 adicionar |                                      |
|                                        | INSCRIÇÃO DIA 20<br>Inscrição para participação somente no dia 20 de Agosto de 2015                                                     | R\$ 1.700,00 (R\$ 1.700,00) 🛃 adicionar |                                      |
|                                        | 📮 teste                                                                                                    |                                         |                                      |
|                                        | teste cartão<br>teste                                                                                                    | R\$ 5,00 (R\$ 5,00) 👲 adicionar         |                                      |
|                                        | √ 1 item(s) selecionado(s)                                                                                                    | 🗧 Total R\$ 0,00 (R\$ 0,00)             |                                      |
|                                        |                                                                                                    |                                         | )                                    |
| 🚳 🖸 👩 📴 🚞                              |                                                                                                    |                                         | PT 🗃 🔺 🏴 🛱 🐩 🚺 🚺 10:08<br>06/07/2015 |

#### DEPOIS DE CLICAR EM AVANÇAR COMO NA IMAGEM ANTERIOR É SÓ IMPRIMIR O COMPRAVANTE DE INSCRIÇÃO E APRESENTAR NO DIA DO EVENTO NOCREDENCIAMENTO:

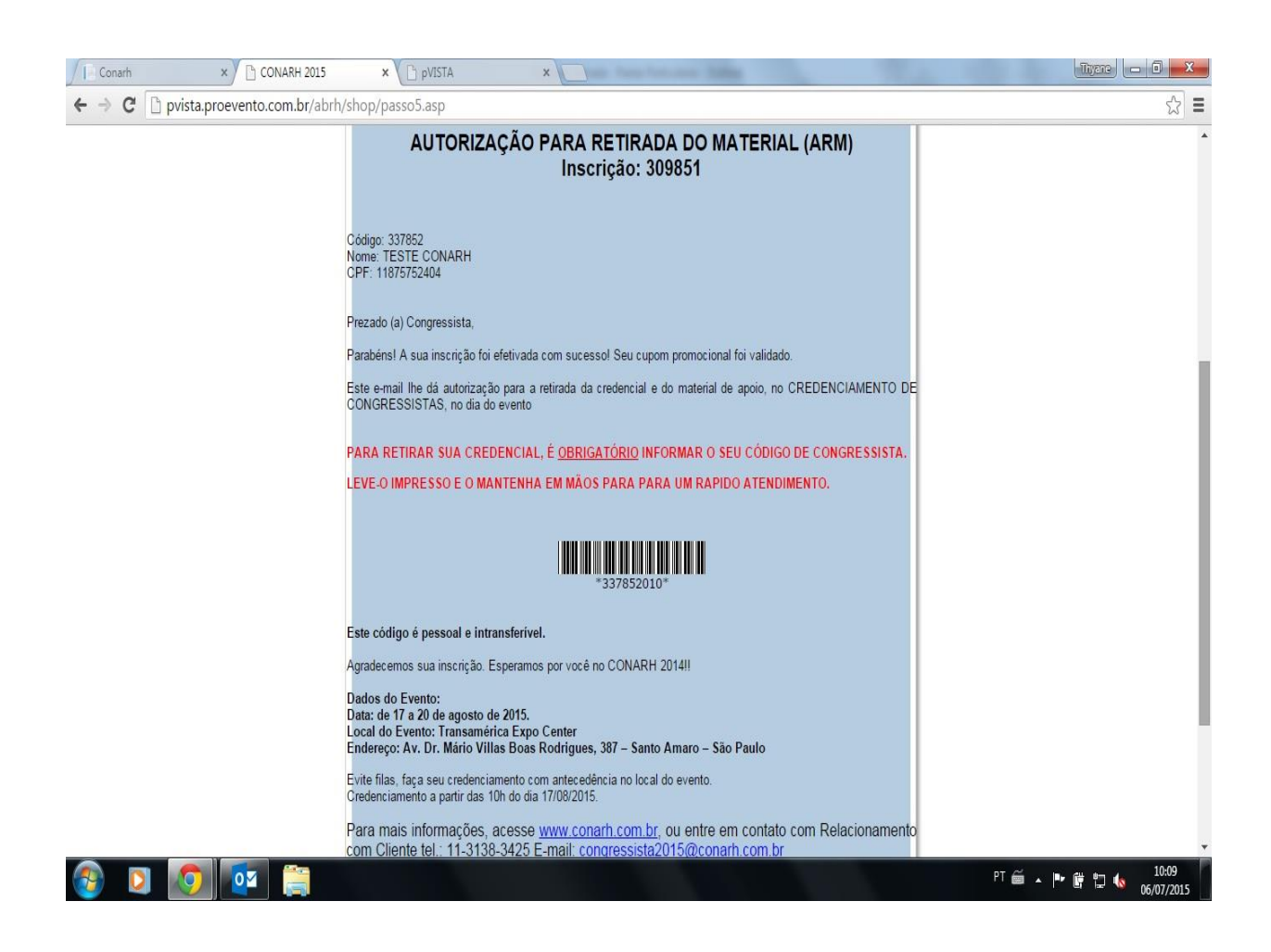

### QUALQUER DÚVIDA OU DIFICULDADE ENTRE EM CONTATO RELACIONAMENTO COM CLIENTE TELEFONE: 11 3138-3420 ABRH-NACIONAL

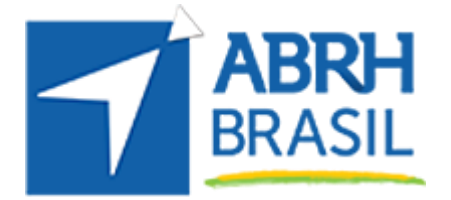

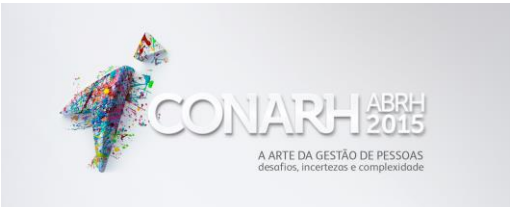